MICROLINKS TECHNOLOGY CO., LTD.

# **Users Manual**

# **Installing PRO10 Device Operates Manual**

MLTC 2010/01/13 Update Ver.2.1

# **Installing PRO10 Device Operates Manual**

# Contents

| 1. | Please insert CD in CD player |                                                          | 3  |
|----|-------------------------------|----------------------------------------------------------|----|
| 2. | Instal                        | PRO10 application program                                | 4  |
|    | 2.1                           | Start setup program                                      | 4  |
|    | 2.2                           | Welcome to use PRO10                                     | 4  |
|    | 2.4                           | Now installing program                                   | 5  |
|    | 2.5                           | Complete install                                         | 6  |
|    | 2.6                           | After installation complete                              | 6  |
| 3. | Instal                        | PRO10 USB Driver                                         | 7  |
|    | 3.1                           | Start to install driver program                          | 7  |
|    | 3.2                           | Welcome to use SPMP3050 PC Device setup wizard           | 8  |
|    | 3.3                           | Now installing                                           | 9  |
|    | 3.4                           | install complete                                         | 10 |
|    | 3.5                           | After installation complete                              | 10 |
| 4. | Unins                         | tall PRO10 AP                                            | 11 |
|    | 4.1                           | Choose PRO10 AP's Uninstall deriver as Fig. 4-1          | 11 |
|    | 4.2                           | Make sure if you proceed it as Fig. 4-2                  | 11 |
|    | 4.3                           | In process of Uninstall Fig. 4-3                         | 11 |
|    | 4.4                           | Finish Uninstall                                         | 12 |
| 5. | Unins                         | tall PRO10 Driver                                        | 13 |
|    | 5.1                           | Choose PRO10 Driver to uninstall as Fig.5-1              | 13 |
|    | 5.2                           | Fig. 5-2 in preparation                                  | 13 |
|    | 5.3                           | If you want to completely remove the driver, as Fig. 5-3 | 13 |
|    | 5.4                           | In process of uninstall                                  | 14 |
|    | 5.5                           | Finish uninstall PRO10 driver                            | 14 |

The package provides setup CD. If CD is lost or damaged, please go download at <u>http://www.vitiny.com</u>. There are 3 ways to complete PRO10 Installment. Please follow the 3 steps to complete the installation.

- Step 1:1. Please insert CD.
- Step 2:2. Install PRO10 application program.
- Step 3:3. Install PRO10 driver.

There are 2 ways to complete PRO10 Uninstall. Please follow the 2 steps to complete the Uninstall.

- Step 1: 4. Uninstall PRO10 AP.
- Step 2: 5. Uninstall PRO10 USB digital video driver.

#### 1. Please insert CD in CD player

Please insert the product CD in the player and the computer will read automatically. It will pop up a window shown below:

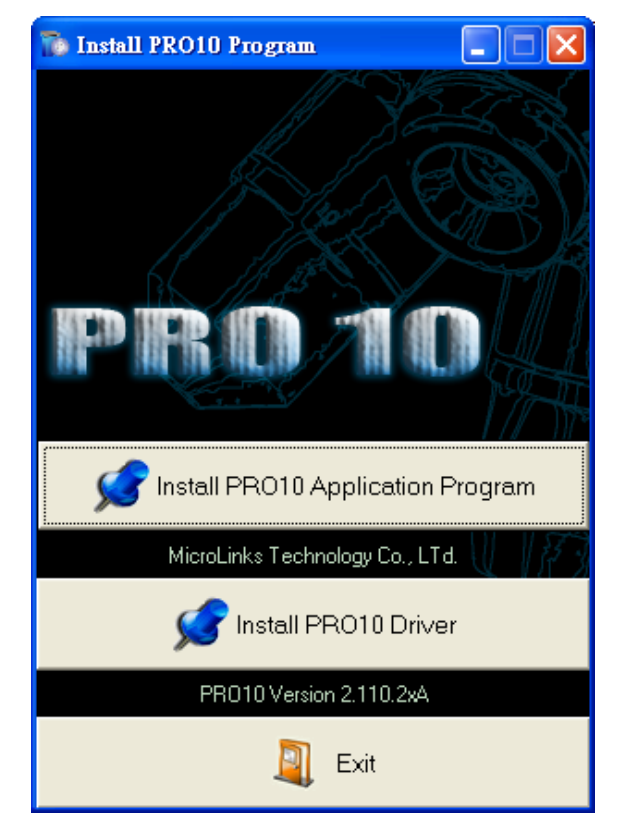

Fig.1-1 setup window

When the screen can't pop up this window, please go to CD-ROM to select Autorun.exe execute file, which the same will pop up as Fig.1-1 setup window. Autorun.exe is shown below:

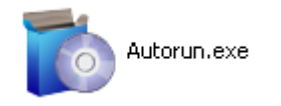

Fig.1-2 execute icon

## 2. Install PRO10 application program

Please select the image 1-1 and setup application program button to install PRO10 program.

#### 2.1 Start setup program

Click setup application program, after it will pop up (please select a language) window on Fig. 2-1, the initial language will follow up the pc OS system. If you want to cancel setup please click"Cancel"then click"OK".

| Installer I | Language 🛛 🔀              |
|-------------|---------------------------|
|             | Please select a language. |
|             | English                   |
|             | OK Cancel                 |

Fig. 2-1 setup language window

#### 2.2 Welcome to use PRO10

After choosing the language, go to welcome to use PRO10 setup wizard window fig.2-2, then please click "Next" then continue. If want to cancel please click "Cancel" button..

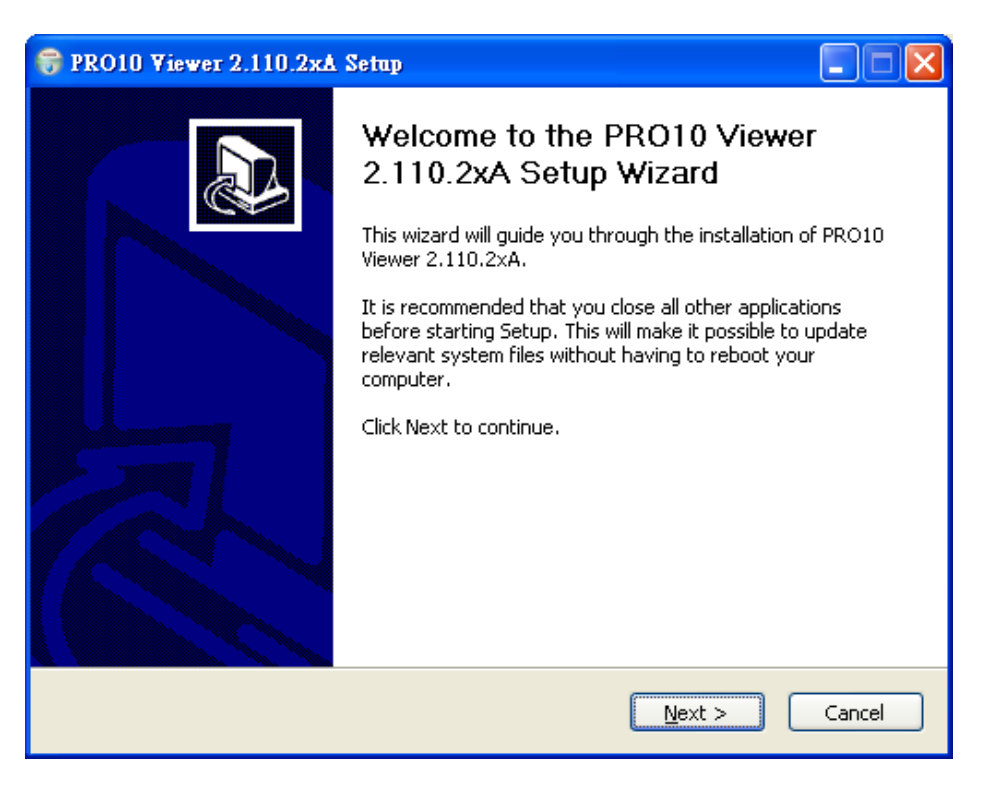

Fig. 2-2 welcome to use PRO10 setup wizard

#### 2.3 Choose installation route

Next step enters choose of installation route window as Fig.2-3. If want to change file route click"Browse"to change setup path, then please click "install" then start installing.

| 😽 PRO10 Viewer 2.110.2xA Setup                                                                                                    |        |
|----------------------------------------------------------------------------------------------------|--------|
| <b>Choose Install Location</b><br>Choose the folder in which to install PRO10 Viewer 2.110.2xA.                                                                                    |        |
| Setup will install PRO10 Viewer 2.110.2xA in the following folder. To install in a differ folder, click Browse and select another folder. Click Install to start the installation. | ent    |
| Destination Folder   C:\Program Files\MicroLinks Technology\PRO10 Browse                                                                                                    |        |
| Space required: 5.4MB<br>Space available: 15.1GB                                                                                                    |        |
| < <u>B</u> ack Install                                                                                                    | Cancel |

Fig. 2-3 choose installation route

# 2.4 Now installing program

Continue install wizard will start installing program as directory fig.2-3.

| 😚 PRO10 Viewer 2.110.2x∆ Setup                                                                                                    |        |
|----------------------------------------------------------------------------------------------------|--------|
| <b>Installing</b><br>Please wait while PRO10 Viewer 2.110.2xA is being installed.                                                                                                    |        |
| Extract: Japanese.ini 100%<br>Extract: InitialMap.bmp 100%<br>Extract: LeftWindowMap.bmp 100%                                                                                                    |        |
| Extract: Let (windownap.bnp 100%<br>Extract: Recording.bmp 100%<br>Extract: RightWindowMap.bmp 100%<br>Extract: Thumbs.db 100%<br>Output folder: C:\Program Files\MicroLinks Technology\PRO10\Bitmap<br>Extract: Thumbs.db 100% |        |
| Output folder: C:\Program Files\MicroLinks Technology\PRO10\Lang<br>Extract: ChineseSimplified.ini 100%<br>Extract: ChineseTraditional.ini 100%<br>Extract: English.ini 100%<br>Extract: Japanese.ini 100%                      |        |
|                                                                                                    |        |
| < <u>B</u> ack <u>N</u> ext >                                                                                                    | Cancel |

Fig.2-4 now installing

2.5 Complete install

When the PRO10 program complete installation (Fig.2-5). Please click"Finish".

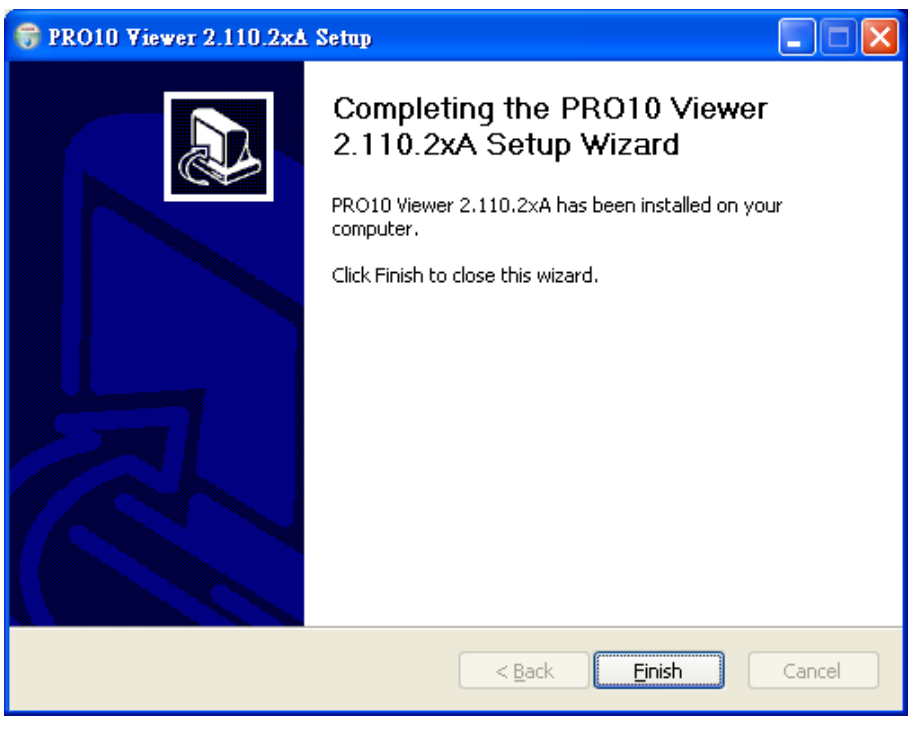

Fig.2-5 PRO10 wizard install complete

2.6 After installation complete Desktop will show PRO10 short cut as Fig.2-6.

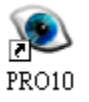

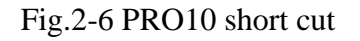

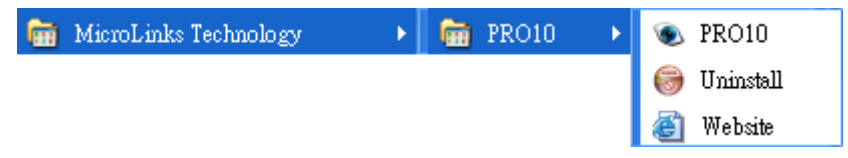

Fig. 2-7 PRO10 at position all programs

# 3. Install PRO10 USB Driver

The driver is must, if you not install it, you can't use PRO10 AP.

3.1 Start to install driver program

Please select Fig.1-1 to start Installing PRO10 drive. After click setup PRO10 driver button, it will pop up Fig.3-1, now be ready to install the window. If cancel installation, please click"cancel"button.

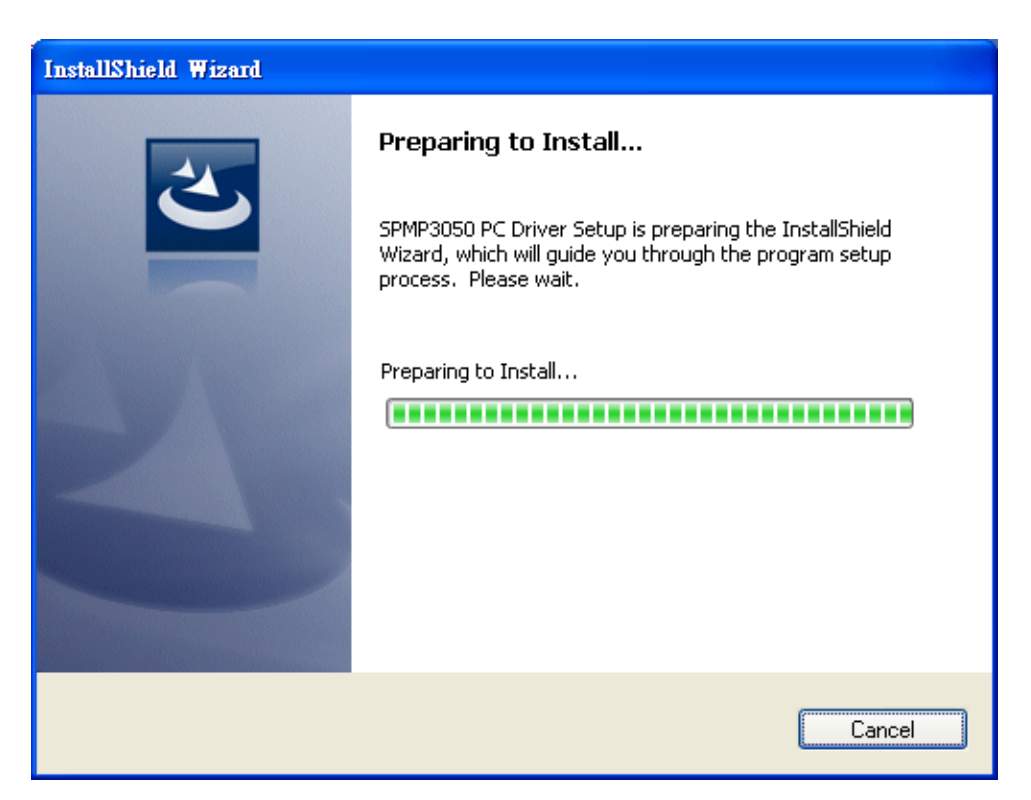

Fig.3-1 Getting ready to install

#### 3.2 Welcome to use SPMP3050 PC Device setup wizard

Preparing to install, please follow under setups.

| SPMP3050 PC Driver - Insta | llShield Wizard                                                                                                    | × |
|----------------------------|----------------------------------------------------------------------------------------------------|---|
|                            | Welcome to the InstallShield Wizard for<br>SPMP3050 PC Driver<br>The InstallShield Wizard will install SPMP3050 PC Driver<br>on your computer. To continue, click Next. |   |
|                            | < <u>B</u> ack <u>N</u> ext > Cancel                                                                                                    |   |

Fig.3-2 welcome to use SPMP3050 PC device install wizard.

Please choose complete option and click  $\[\]$  Next  $\]$  button. If user wants to change install path, please choose custom option.

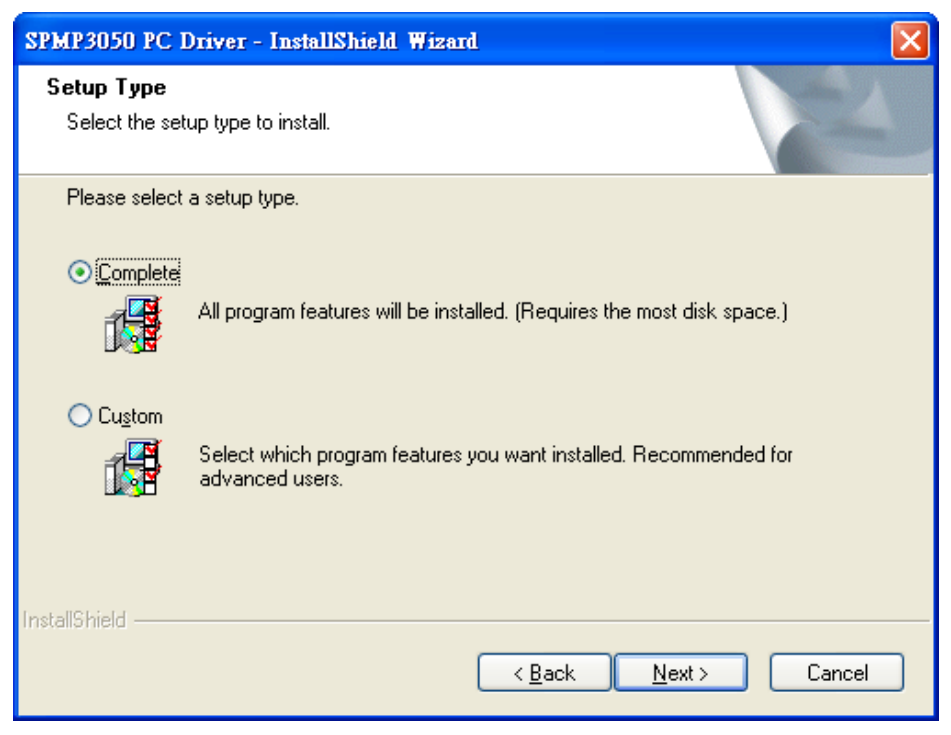

Fig.3-3 Select the setup type to install

| SPMP3050 PC Driver - InstallShield Wizard                                                                                                    |      |
|----------------------------------------------------------------------------------------------------|------|
| Start Copying Files<br>Review settings before copying files.                                                                                                    | 2    |
| Setup has enough information to start copying the program files. If you want to review or<br>change any settings, click Back. If you are satisfied with the settings, click Next to begin<br>copying files. |      |
| InstallShield                                                                                                    | ncel |

Fig.3-4 Review settings before copying files

#### 3.3 Now installing

If you want to stop installation, please click"Cancel".

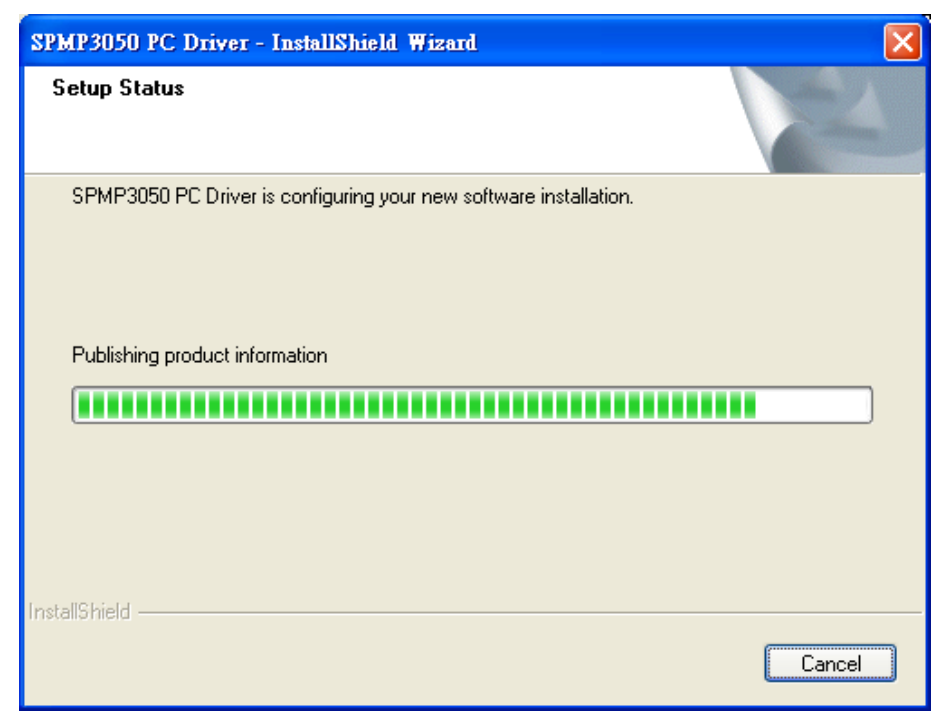

Fig.3-5 Now installing SPMP3050 PC Device

#### 3.4 install complete

Complete SPMP3050 PC device setup (Fig. 3-5), click "finish" and then driver program is completed.

| SPMP3050 PC Driver - InstallShield Wizard |                                                                                                    |
|-------------------------------------------|----------------------------------------------------------------------------------------------------|
|                                           | InstallShield Wizard Complete<br>Setup has finished installing SPMP3050 PC Driver on your<br>computer. |
|                                           | < <u>B</u> ack <b>Finish</b> Cancel                                                                    |

Fig. 3-6 SPMP3050 PC device installations complete

#### 3.5 After installation complete

After installation is completed, click Start -> all programs will also have SPMP3050 PC device file shown Fig.3-7.

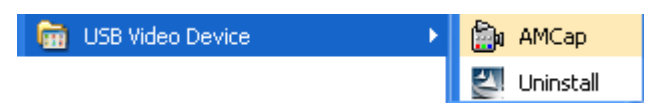

Fig.3-7 SPMP3050 PC device is at all programs position.

PRO10 can be executed from ICON AMCap as below Fig. 3-6. However, AMCap is a simple tool for preview only and can't support image process as the PRO10 AP.

# 4. Uninstall PRO10 AP

4.1 Choose PRO10 AP's Uninstall deriver as Fig. 4-1

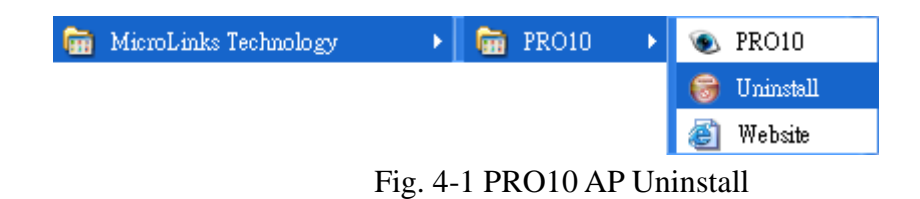

4.2 Make sure if you proceed it as Fig. 4-2

| PRO10 V                                                                                     | /iewer 2.110.2x∆ Uninstall |
|---------------------------------------------------------------------------------------------|----------------------------|
| Are you sure you want to completely remove PRO10 Viewer 2.110.2xA and all of its components |                            |
|                                                                                             | Yes No                     |

Fig. 4-2

4.3 In process of Uninstall Fig. 4-3

| 😽 PRO10 Viewer 2.110.2xA Uninstall                                                                                                    |  |
|----------------------------------------------------------------------------------------------------|--|
| Uninstalling<br>Please wait while PRO10 Viewer 2.110.2xA is being uninstalled.                                                                                                    |  |
| Delete file: C:\Program Files\MicroLinks Technology\PRO10\Bitmap\MainButton\capture.bmp<br>Delete file: C:\Program Files\MicroLinks Technology\PRO10\Bitmap\MainButton\exit<br>Delete file: C:\Program Files\MicroLinks Technology\PRO10\Bitmap\MainButton\exit.bmp<br>Delete file: C:\Program Files\MicroLinks Technology\PRO10\Bitmap\MainButton\exit.bmp<br>Delete file: C:\Program Files\MicroLinks Technology\PRO10\Bitmap\MainButton\exit.bmp<br>Delete file: C:\Program Files\MicroLinks Technology\PRO10\Bitmap\MainButton\edit.bmp<br>Delete file: C:\Program Files\MicroLinks Technology\PRO10\Bitmap\MainButton\edit.bmp<br>Delete file: C:\Program Files\MicroLinks Technology\PRO10\Bitmap\MainButton\delete<br>Delete file: C:\Program Files\MicroLinks Technology\PRO10\Bitmap\MainButton\delete<br>Delete file: C:\Program Files\MicroLinks Technology\PRO10\Bitmap\MainButton\delete<br>Delete file: C:\Program Files\MicroLinks Technology\PRO10\Bitmap\MainButton\conne<br>Delete file: C:\Program Files\MicroLinks Technology\PRO10\Bitmap\MainButton\conne<br>Delete file: C:\Program Files\MicroLinks Technology\PRO10\Bitmap\MainButton\conne<br>Delete file: C:\Program Files\MicroLinks Technology\PRO10\Bitmap\MainButton\conne<br>Delete file: C:\Program Files\MicroLinks Technology\PRO10\Bitmap\MainButton\conne<br>Delete file: C:\Program Files\MicroLinks Technology\PRO10\Bitmap\MainButton\conne |  |
|                                                                                                    |  |

Fig.4-3 in process

# 4.4 Finish Uninstall

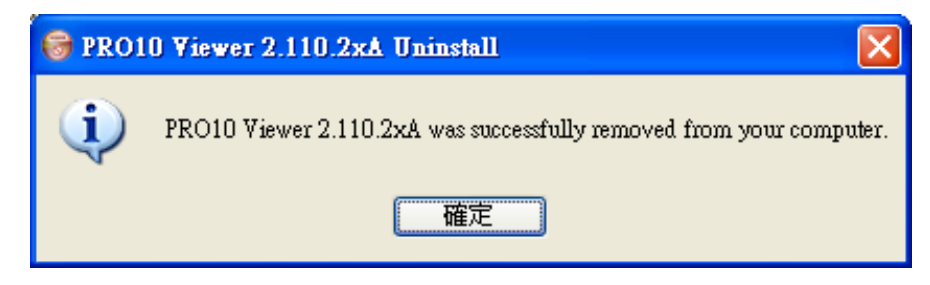

Fig. 4-4 Finish Uninstall

### 5. Uninstall PRO10 Driver

5.1 Choose PRO10 Driver to uninstall as Fig.5-1

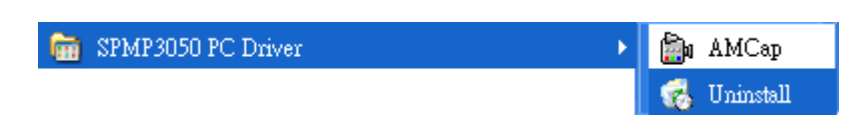

Fig. 5-1 U Uninstall PRO10 USB Driver

5.2 Fig. 5-2 in preparation

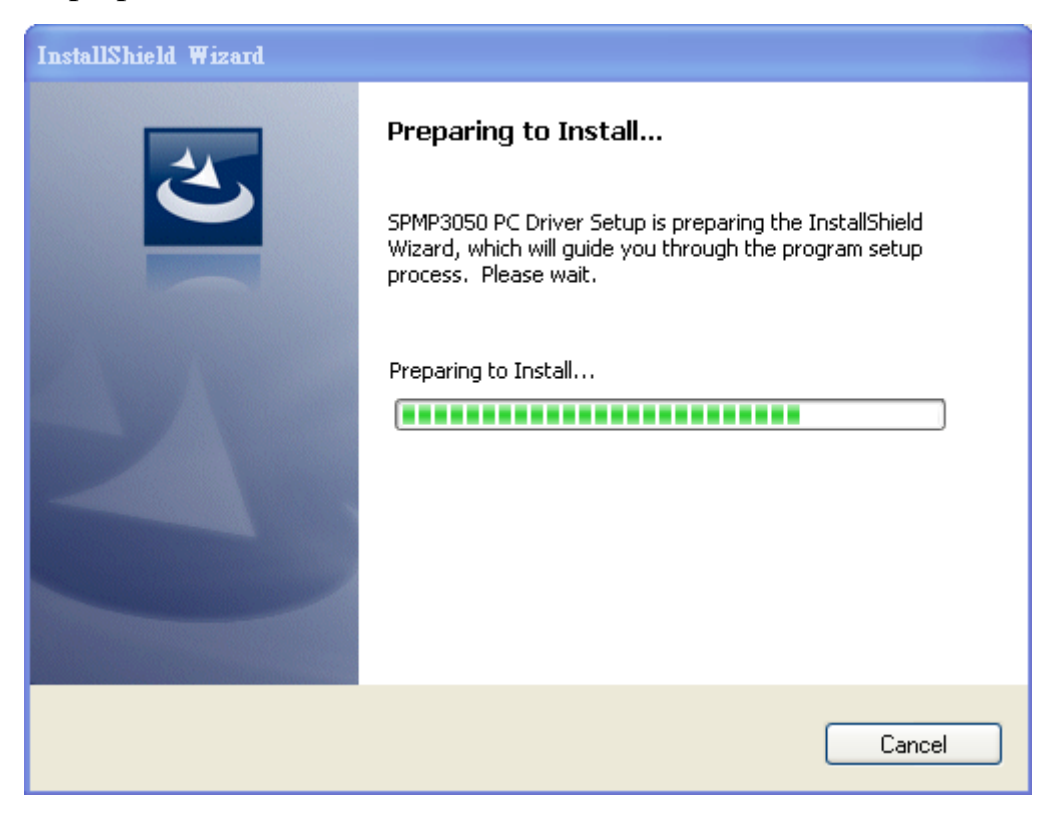

Fig. 5-2 preparation

5.3 If you want to completely remove the driver, as Fig. 5-3.

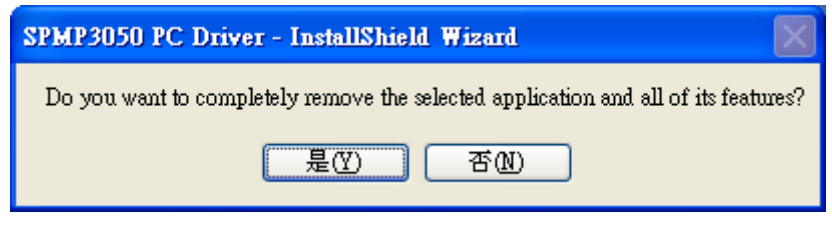

Fig. 5-3

5.4 In process of uninstall

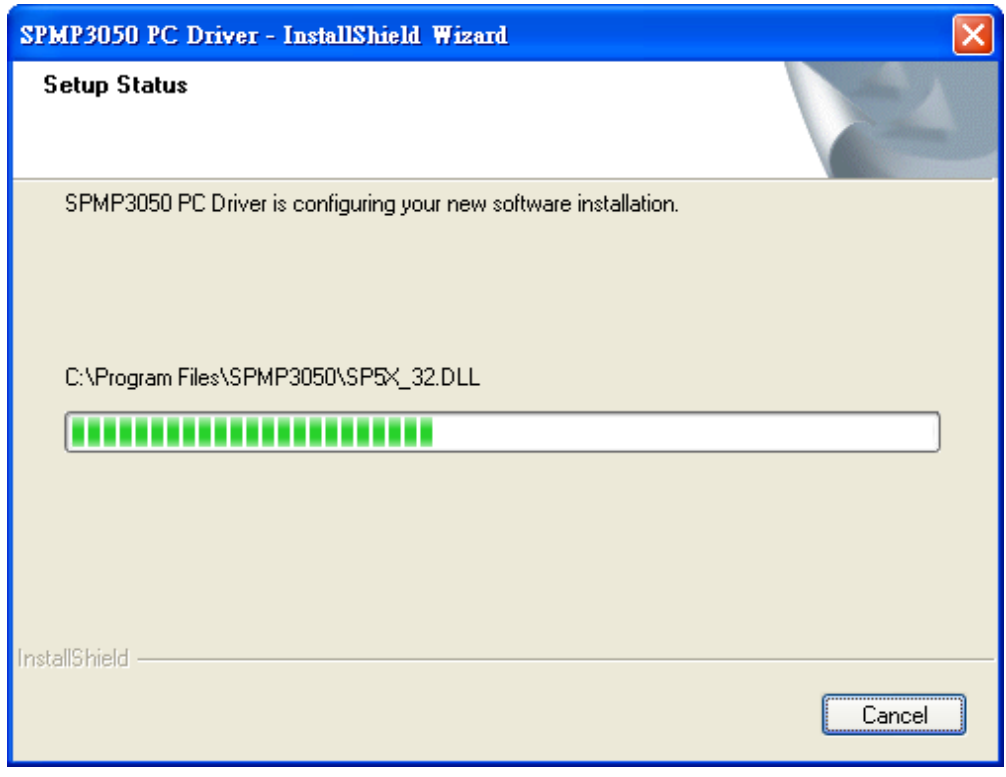

Fig.5-4 in process of uninstall

# 5.5 Finish uninstall PRO10 driver.

| SPMP3050 PC Driver - InstallShield Wizard |                                                                                             |
|-------------------------------------------|---------------------------------------------------------------------------------------------|
|                                           | Uninstall Complete<br>InstallShield Wizard has finished uninstalling SPMP3050 PC<br>Driver. |
|                                           | < <u>B</u> ack <b>Finish</b> Cancel                                                         |

Fig.5-5 Finish uninstall